# Automated Business Reply Mail (ABRM) Tool Instructional Process Guide

The USPS Automated Business Reply Mail<sup>®</sup> (ABRM) application is an online tool that allows mailers to create artwork with an Intelligent Mail® barcode for card, letter, and flat-size pieces of the following domestic Reply Mail options:

- Business Reply Mail®
- Courtesy Reply Mail<sup>™</sup>
- Metered Reply Mail

ABRM also creates artwork for card and letter-size pieces of Qualified Business Reply Mail<sup>™</sup> (QBRM). In addition, ABRM offers a FIM and Barcode Only option for Business Reply Mail and Courtesy Reply Mail.

Primary Requirements for ABRM Tool Access: Before using the ABRM tool, obtain the following information:

- 1. A Mailer ID (MID) from the Business Customer Gateway
- A Business Reply Mail *PostalOne!* Permit Number (for BRM and QBRM pieces)
   USPS-assigned BRM/QBRM ZIP+4<sup>®</sup> Code (for BRM and QBRM pieces)
- 4. A **business** account in the Business Customer Gateway (BCG)

\*Please review the tool's functionality limitations listed at the bottom of this guide before proceeding to create artwork

# **Current Reply Mail Customers**

Proceed to page 4 and begin using the ABRM Tool if you are a Reply Mail • customer and have the four required elements listed above.

# New Reply Mail Customers

Please follow the steps outlined below if you are a new Reply Mail customer:

# Obtain Business Reply Mail<sup>™</sup> Permit and BRM/QBRM ZIP+4 Code

- Apply for a BRM Permit by completing a **PS Form 3615**, *Mailing Permit* Application and Customer Profile. Forms are available online by accessing PS Form 3615. Apply for a ZIP+4 Code by completing section 1 of PS Form 6805, BRM/QBRM Application for ZIP+4 Code Assignment/Validation and QBRM Approval. Forms are available at a local Post Office or mailing requirements office and must be returned to that location upon completion. Only permits from a PostalOne! office will be recognized and validated by the ABRM tool.
- Once the application process is complete, the designated local office 0 personnel will assign the permit number and will request the BRM ZIP+4 Code from the Address Management (AMS) office. The ZIP+4 Code will be provided to the customer upon receipt from AMS.

- Create a business account profile through the Business Customer Gateway (BCG)
  - At the <u>USPS.com</u> access the Business Customer Gateway (BCG) on the lower right-hand corner of the web page.
  - Establish a business account profile, include the appropriate company information and create a Username and Password.
  - Request a MID by clicking the "Request a Mailer ID" button and following the stated application process.

Once these primary steps are complete, access the ABRM Tool either through the Business Customer Gateway (BCG).

#### Accessing the ABRM Tool through the Business Customer Gateway:

1. Log into the Business Customer Gateway at:

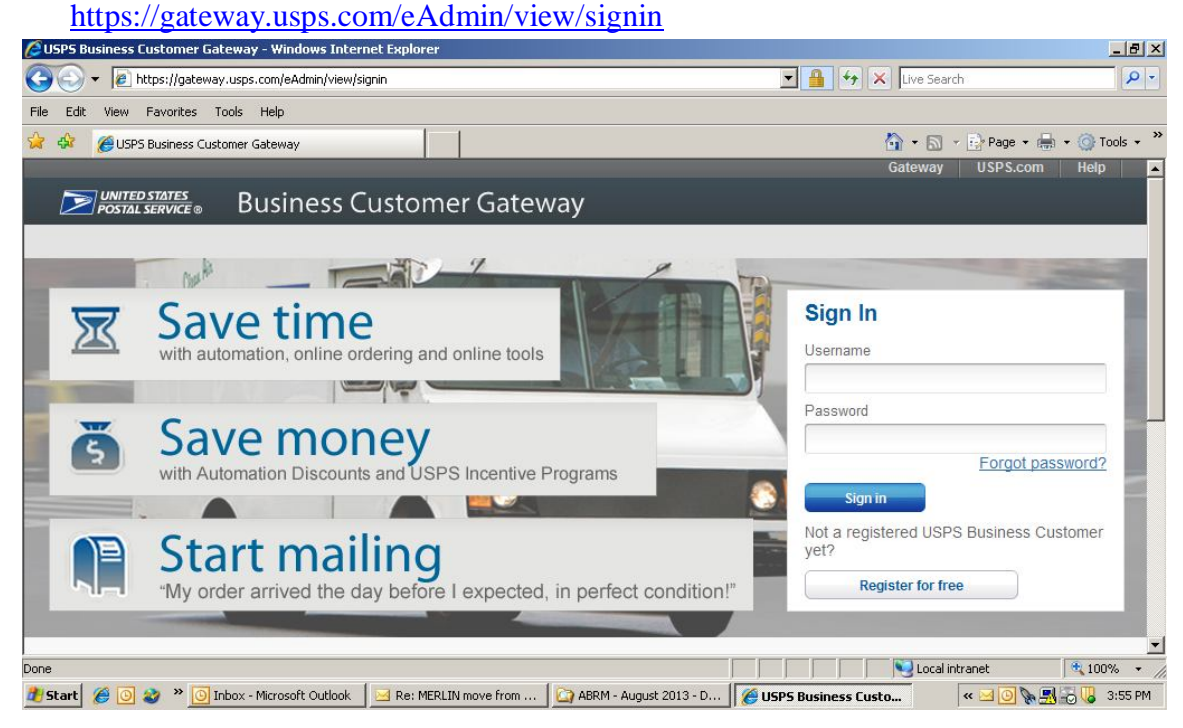

#### 2. On the left panel left panel select Mailing Services

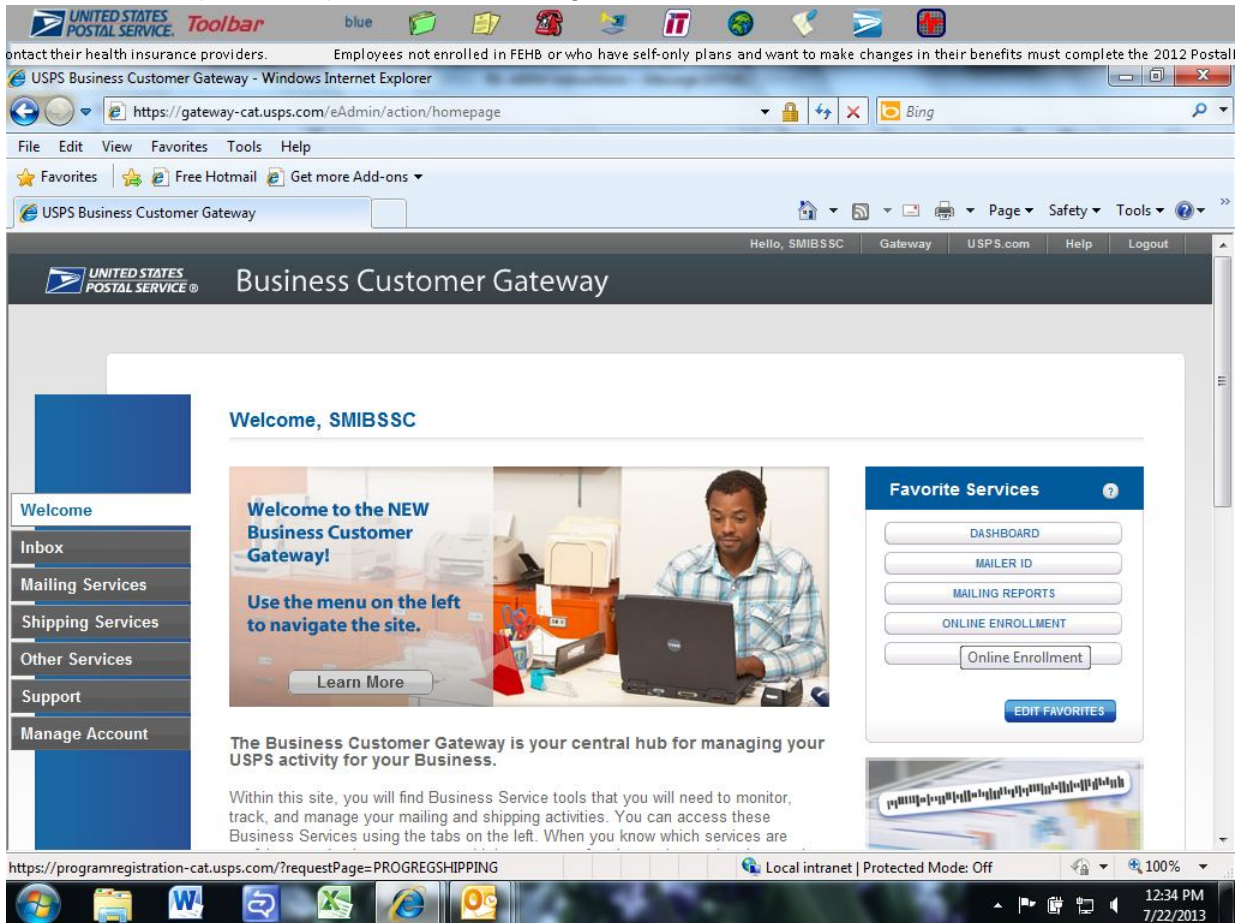

3. Click on Automated Business Reply Mail 'Go To Service'

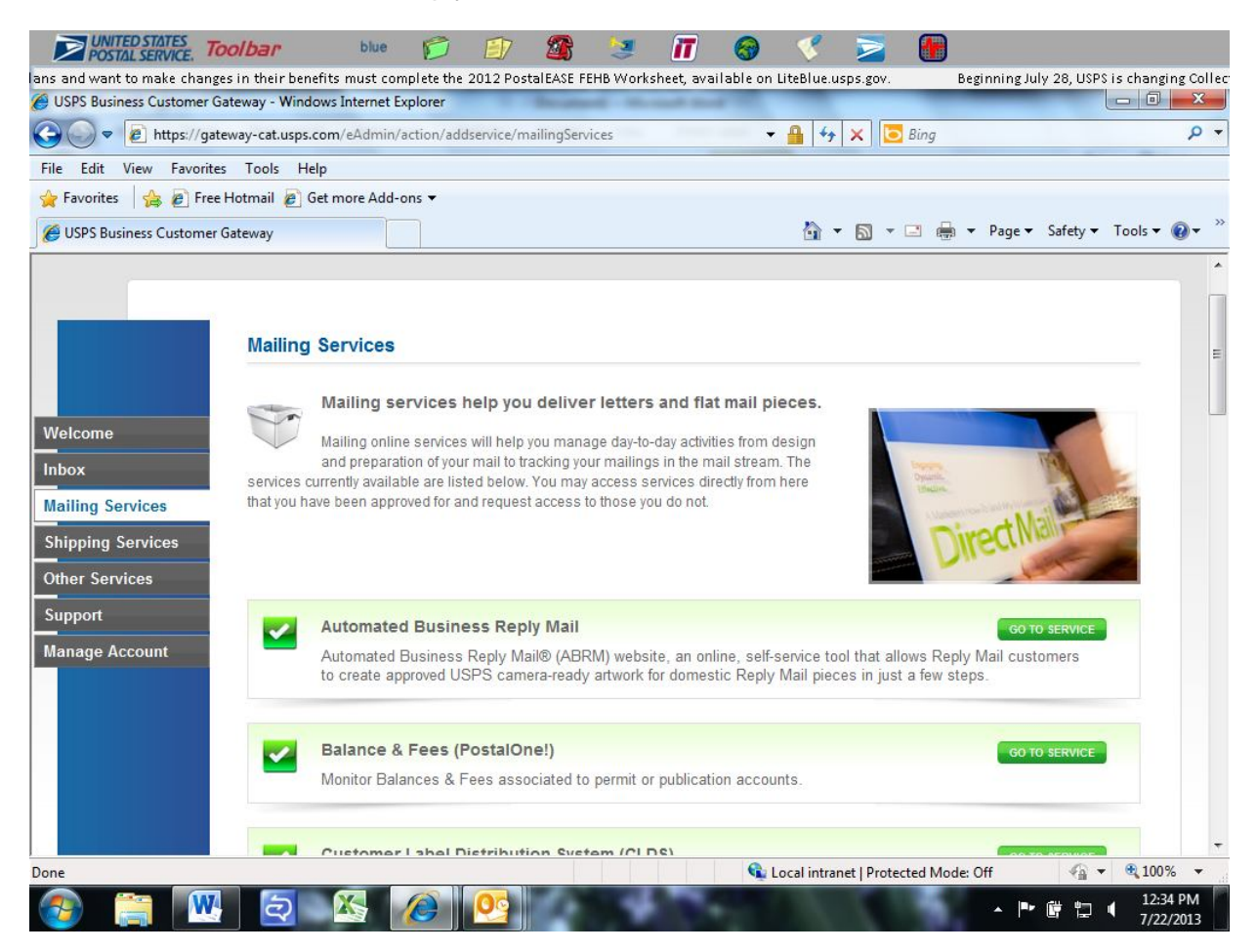

**Creating Reply Mail artwork with ABRM Tool:** To create and download Reply Mail artwork, perform the following steps:

- 1. Select the type of Reply Mail from the following options:
  - a. Courtesy Reply Mail (CRM)™
  - b. Business Reply Mail (BRM)®
  - c. Qualified Business Reply Mail (QBRM)™
  - d. Metered Reply Mail (MRM)™
  - e. FIM and Barcode Only for Business Reply Mail (BRM)™
  - f. FIM and Barcode Only for Courtesy Reply Mail (CRM)™

| Your Customer pays the postage                                                                                                    | before mailing the reply back to                                                                                                    | Account Information                                     |
|----------------------------------------------------------------------------------------------------|----------------------------------------------------------------------------------------------------|---------------------------------------------------------|
| you. This works best for bining or                                                                                                    | more assured responses.                                                                                                    | User: SMIBSSC ABRM TEST                                 |
|                                                                                                    | <u>Go&gt;</u>                                                                                                    | Company:<br>TESTABRMCO                                  |
| Business Reply Mail (BRM)™                                                                                                    |                                                                                                    | GLENDALE, CA 91203-1619                                 |
| This type of Reply Mail encourage                                                                                                    | s customers to respond since                                                                                                    | STRIL SOL                                               |
| postage is prepaid, and cards an                                                                                                    | d envelopes are preaddressed.                                                                                                    | File Storage                                            |
|                                                                                                    | <u>Go&gt;</u>                                                                                                    | Mailpiece Library<br>Holds mailpieces for permits under |
| Qualified Business Bonly Mail (OBBM)                                                                                                    | TM                                                                                                    | your account.                                           |
| addition pusitiess nepty mail (ODAM)                                                                                                    |                                                                                                    | Image Library<br>Holds logos and graphics for all       |
| Get greater discounts with QBRM<br>your Reply Mail automation comp                                                                                                    | by using a barcode to make<br>atible.                                                                                                    | permits under your account.                             |
|                                                                                                    | (Ga>)                                                                                                    | Permits & ZIP Code Numbers                              |
|                                                                                                    |                                                                                                    | Apply for Additional Remait                             |
|                                                                                                    |                                                                                                    | Apply for Additional Fernin                             |
| Meter Reply Mail (MRM) ™                                                                                                    |                                                                                                    | Apply for Additional Permit                             |
| Meter Reply Mail (MRM) ™<br>Apply Meter Stamp or PC postage                                                                                                    | to First-Class Mail Envelopes.                                                                                                    | Appril of Auditorian Permit                             |
| Meter Reply Mail (MRM) ™<br>Apply Meter Stamp or PC postage                                                                                                    | to First-Class Mail Envelopes.                                                                                                    |                                                         |
| Meter Reply Mail (MRM) ™<br>Apply Meter Stamp or PC postage                                                                                                    | to First-Class Mail Envelopes.                                                                                                    |                                                         |
| Meter Reply Mail (MRM) ™<br>Apply Meter Stamp or PC postage<br>FIM and Barcode Only for Business R                                                                                                    | to First-Class Mail Envelopes.                                                                                                    |                                                         |
| Meter Reply Mail (MRM) ™<br>Apply Meter Stamp or PC postage<br>FIM and Barcode Only for Business R<br>Select this option to create a FIM a<br>artwork to Business Reply Mail (                                                                                                    | to First-Class Mail Envelopes.<br>Go><br>eply Mail (BRM) <sup>™</sup><br>and IMD bar code with no<br>SRM) <sup>™</sup>                                                                                               |                                                         |
| Meter Reply Mail (MRM) ™<br>Apply Meter Stamp or PC postage<br>FIM and Barcode Only for Business R<br>Select this option to create a FIM a<br>artwork for Business Reply Mail (B                                                                                                    | to First-Class Mail Envelopes.<br>eply Mail (BRM) <sup>TM</sup><br>and IMb bar code with no<br>SRM) <sup>TM</sup>                                                                                                    |                                                         |
| Meter Reply Mail (MRM) **<br>Apply Meter Stamp or PC postage<br>FIM and Barcode Only for Business R<br>Select this option to create a FIM<br>artwork for Business Reply Mail (f<br>FIM and Barcode Only for Courtesy Re                                                                                                    | to First-Class Mail Envelopes.                                                                                                    |                                                         |
| Meter Reply Mail (MRM) ™<br>Apply Meter Stamp or PC postage<br>FIM and Barcode Only for Business R<br>Select this option to create a FIM<br>artwork for Business Reply Mail (f<br>FIM and Barcode Only for Courtesy Rt<br>Select this option to create a FIM<br>artwork for Courtesy Reply Mail (f                                                       | to First-Class Mail Envelopes.<br>Go><br>eply Mail (BRM) <sup>TM</sup><br>and IMb bar code with no<br>SRM) <sup>TM</sup><br>Go><br>eply Mail (CRM) <sup>TM</sup><br>and IMb bar code with no<br>(RM) <sup>TM</sup> . |                                                         |
| Meter Reply Mail (MRM) ™<br>Apply Meter Stamp or PC postage<br>FIM and Barcode Only for Business R<br>Select this option to create a FIM a<br>artwork for Business Reply Mail (f<br>FIM and Barcode Only for Courtesy Re<br>Select this option to create a FIM a<br>artwork for Courtesy Reply Mail (C                                                   | to First-Class Mail Envelopes.<br>@ @ @ @ @ @ @ @ @ @ @ @ @ @ @ @ @ @ @                                                                                                     |                                                         |
| Meter Reply Mail (MRM) ™<br>Apply Meter Stamp or PC postage<br>FIM and Barcode Only for Business R<br>Select this option to create a FIM a<br>artwork for Business Reply Mail (F<br>FIM and Barcode Only for Courtesy Re<br>Select this option to create a FIM a<br>artwork for Courtesy Reply Mail (C<br>Reply Mail Resources                           | to First-Class Mail Envelopes.                                                                                                    |                                                         |
| Meter Reply Mail (MRM) ™<br>Apply Meter Stamp or PC postage<br>FIM and Barcode Only for Business R<br>Select this option to create a FIM a<br>artwork for Business Reply Mail (F<br>FIM and Barcode Only for Courtesy Re<br>Select this option to create a FIM a<br>artwork for Courtesy Reply Mail (C<br>Reply Mail Resources<br>Learn About Reply Mail | to First-Class Mail Envelopes.                                                                                                    |                                                         |

- 2. Verify the PostalOne! Reply Mail Permit issued by the Post Office
  - a. Reply Mail Permit Numbers must be obtained before Reply Mail Artwork can be created
    - I. Reference the process for obtaining Permit Numbers listed above
    - II. Permit Numbers are not required for CRM
  - b. Enter the Permit Number and ZIP Code<sup>™</sup> of the issuing Post Office, or mailing requirements office
    - I. Error messaging will appear for invalid Permit Numbers; if an error message is encountered, notify *PostalOne!* for assistance
- 3. Enter the Delivery Address that will be used on the mailpiece
  - a. Delivery Address
    - I. Company name and ZIP+4 Code are required fields
    - II. For BRM/QBRM ZIP+4 Code must be entered in the full 9-digit format (XXXX-XXXX)
    - III. For CRM enter the 9-digit ZIP+4 Code. There is a ZIP Code Look-up tool available on the screen
- 4. Select Mailpiece Size
  - a. You may select a fixed size for a card or letter from the drop-down list OR enter the Length and Height of the card, letter or flat of your mailpiece. Choose only one of the two available options.
    - I. Fixed Size
    - II. Custom Size
  - b. Click Continue.

| ply wall                                                      |                                                    |                                         |                           |               |             |           |
|---------------------------------------------------------------|----------------------------------------------------|-----------------------------------------|---------------------------|---------------|-------------|-----------|
| reate Mailpiece Review D                                      | esign Download M                                   | ailpiece                                |                           |               |             |           |
| Select Mailpiec                                               | e Size                                             |                                         |                           |               |             |           |
| You may select a fixed siz<br>letter, or flat of your mail pi | e for a card or letter fro<br>ece. Please choose o | m the drop down I<br>nly one of the two | list OR enter<br>options. | he Length and | Height of I | the card, |
|                                                               | Select Size Type                                   | 🔘 Fixed Size 🔘                          | ) Custom Siz              | е             |             |           |
|                                                               | * Card/Letter Size                                 | Select                                  |                           | •             |             |           |
|                                                               | * Mailpiece Type                                   | e 🔵 Card 🔘 L                            | etter 🔘 Flat              |               |             |           |
|                                                               | * Height                                           |                                         |                           |               |             |           |
|                                                               |                                                    |                                         |                           |               |             |           |

- 5. From the Reply Mail Creation webpage, populate the following fields: a. *Mailer ID (MID)(required)* 
  - I. Enter the assigned MID or the MID that will be attached to the individual mailpiece
    - 1. The ABRM system will either pre-populate the MID based on the mailer account profile through the BCG, or

the mailer can manually enter the MID which will then be verified as valid or invalid by the system

|                   |                                                                                                    | -                             |                 |
|-------------------|----------------------------------------------------------------------------------------------------|-------------------------------|-----------------|
|                   |                                                                                                    |                               |                 |
|                   | BUSINESS REPLY MAIL<br>MISTIC LANS MAIL<br>POSTACE WILL BE PAD BY ADDALESEE<br>ACME<br>S35 ALEXANDER ST<br>GLENDALE CA 91 203-9893 |                               |                 |
|                   |                                                                                                    | իիսյիվիդիդիդիկիսինիդիսյիսյին  | ના              |
| Decoded IMb: 007  | 0807138400000000912039893                                                                                                    |                               |                 |
| The Mailer ID 071 | 384 is not in your user profile. Please verify you a                                                                               | are authorized to use this Ma | ailer ID before |

- b. Card/Letter Design (required)
  - I. Enter the Card/Letter Design information as prompted in the second field of the Business Reply Mail
    - 1. Populate the Name/Campaign field
      - a. Information will be stored in the Mailpiece Library list, mailers will be able to select previously created artwork for new artwork generation
    - 2. Input the Card/Letter Size including Font Type and Size
      - a. The ABRM system will automatically re-format Font Type and Size to fit mailpiece dimensions
    - 3. Option, select the placement of the IMb on top of the delivery address by clicking the checkbox

| 2. Enter Card/Letter Design Information                                                                     |
|----------------------------------------------------------------------------------------------------|
| * Name/Campaign acME                                                                                        |
| Used for Search Criteria                                                                                    |
| * Card/Letter Size 4X6 Card                                                                                 |
| * Font Type Arial                                                                                           |
| * Font Size 10 (Ten)                                                                                        |
| ☑ IMB on top of delivery address?                                                                           |
| By default, the IMB is placed below the address field. To place the IMB above the address field, check here |

- c. Return Address
  - (optional)
    - I. Enter the Return Address information, which will appear on the upper left corner of the mailpiece, and any artwork or logos associated, if desired
      - Artwork or logos are optional, however if used, Line 4 of the Return Address field must be left empty due to limited vertical Space.
      - 2. Mailers may upload .jpg, .gif or .jpeg files only
- d. Serial Number (optional)
  - I. Mailers may assign a 6-digit or 9-digit Serial Number which will become apart of the IMb. This is an optional step

| nun<br>digi<br>the | ber. If a 9-dig<br>serial numbe<br>ystem will us | sed, you<br>git MID i<br>er. If you<br>se zeros i | may or<br>s used, y<br>do not<br>as the d | Iy enter<br>/ou may<br>enter a s<br>efault | a 9-digit s<br>only ente<br>serial num | erial<br>r a 6-<br>ber, |
|--------------------|--------------------------------------------------|---------------------------------------------------|-------------------------------------------|--------------------------------------------|----------------------------------------|-------------------------|
|                    | * Enter Sei<br>Numt                              | rial 🗌                                            |                                           |                                            |                                        |                         |

- e. Printing Options
  - I. Check here for Litho/Flexo Option of printing. If you do not select a print option, the system will use a default print option.

| Line 1                                                                                                    | alj<br>A G digit MD is used, you may only enter a S-digit serial<br>number. If a S-digit MD is used, you may only enter a S-<br>digit serial number. If you do not enter a serial number.                                                                                                    |
|----------------------------------------------------------------------------------------------------|----------------------------------------------------------------------------------------------------|
| Line 2                                                                                                    | Enter Serial<br>Number                                                                                                    |
| Line 4                                                                                                    | 6. Printing Options                                                                                                    |
|                                                                                                    | Check here for Litho/Flexo Option of printing.If you do<br>not select a print option, the system will use a default<br>print option.                                                                                                    |
|                                                                                                    | Litho/Flexo Printer?                                                                                                    |
| erms of Use                                                                                                    |                                                                                                    |
| This Reply Mail Web site is intended<br>of the U.S. Postal Service® for forma<br>this piece, and all relevant postal sta<br>the materials loces, or design elem | i solely to assist you in designing Reply Mail pieces that meet the standard:<br>(tting and printing. The Postal Service™ is not responsible for the content of<br>andards and regulations must be met. The Postal Service is not responsible<br>ents submitted in connection with the use of this site. |

- 6. Review the mailpiece image
  - a. Once reviewed, select "Continue" to download or "Back" to return to the previous page in order to edit the mailpiece

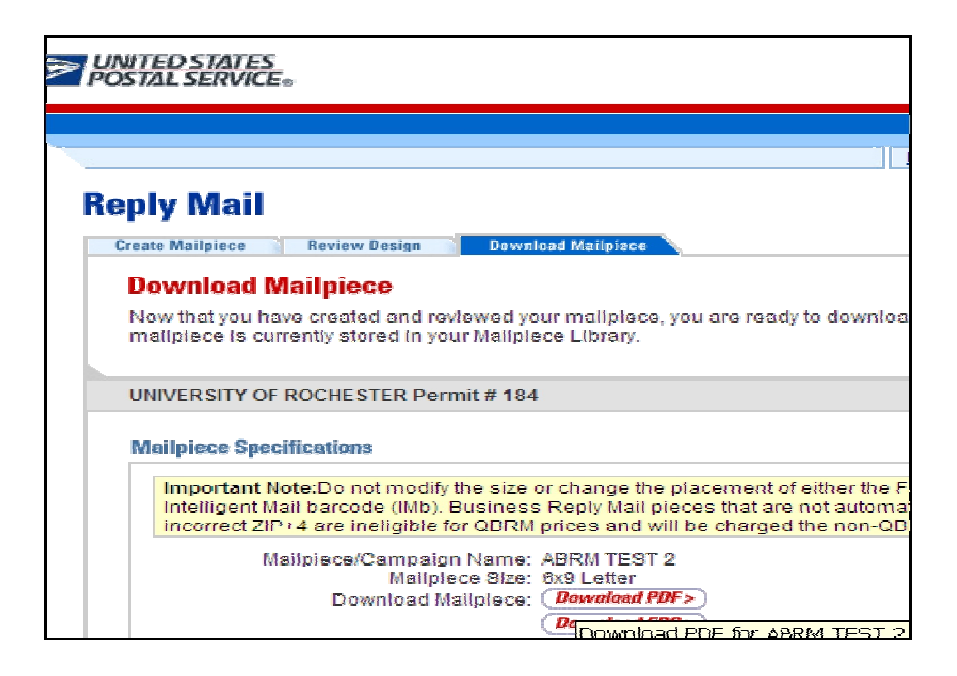

- 7. Once "Download Mailpiece" has been selected, the design will be automatically saved to the Mailpiece Library for future reprint or reuse
  - a. The mailpiece image must be downloaded to the desktop in either PDF or EPS format

# ABRM Tool – Functionality Limitations

If you would like to create artwork for one of the items listed below, please contact the MDA Customer Service Help Desk at 855-593-6093 or email your request to <u>mda@usps.gov</u>. Please indicate that you are requesting artwork for services not provided by ABRM.

# Artwork Services Not Provided by ABRM

- International BRM
- Labels
- Non-PostalOne! Permit
  - Only *PostalOne!* Permits can be used on ABRM
- Using IMb Tracing MID
  - Cannot be used on ABRM
- Using eVS MID
  - Cannot be used on Reply Mail
  - You will need to request another MID to be used on Reply Mail
- A company name with more than 50 characters including spaces

### <u>Artwork Services Not Provided by ABRM or MDA – you will need to</u> solicit the services of a vendor

- Absentee Ballot
- Penalty
- Permit Reply Mail
- Any service that requires the Intelligent Mail parcel barcode (IMpb)

Services provided by USPS Web-Tools at: http://www.usps.com/webtools

• Merchandise Return Services Label